## Bijlage 3

## Toegang krijgen tot het Teamskanaal Toekomst denken bij de Unie van Waterschappen.

Er worden 2 opties besproken:

- Optie 1:Uitnodigingsmail voor het teamskanaal ontvangen via de mail van de organisatie die al in Teams werkt.
- Optie 2: Uitnodiging ontvangen wanneer er nog geen Teams is geïnstalleerd.

## Optie 1: Teams staat al geïnstalleerd op de werk-laptop

- U heeft per mail de uitnodiging ontvangen voor het Teams-kanaal 'Toekomst denken'.
- Wanneer dit het geval is bent u standaard ingelogd in de Teamsomgeving van uw organisatie. U ziet dat rechtsbovenin in de balk.

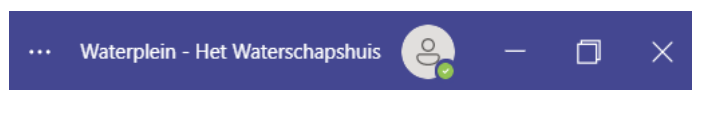

• Wanneer u op de naam van de organisatie klikt kunt u wisselen tussen de Teams omgeving van andere organisaties.

| MN                                        | Mireille Noorlander (gast)<br>mnoorlander@uvw.nl |                         |
|-------------------------------------------|--------------------------------------------------|-------------------------|
| Ø                                         | Beschikbaar -                                    | Statusbericht instellen |
| D Unie van Waterschappen                  |                                                  |                         |
| 🗇 Waterplein - Het Waterschapshuis (gast) |                                                  |                         |

- Indien het de eerste keer is dat u de Teams-omgeving van de Unie in gaat, dient u zich aan te melden via de authenticator
- Eenmaal in de Teams-omgeving van de Unie van Waterschappen, vindt u via de Teams-kanalen het kanaal 'Toekomst denken'.

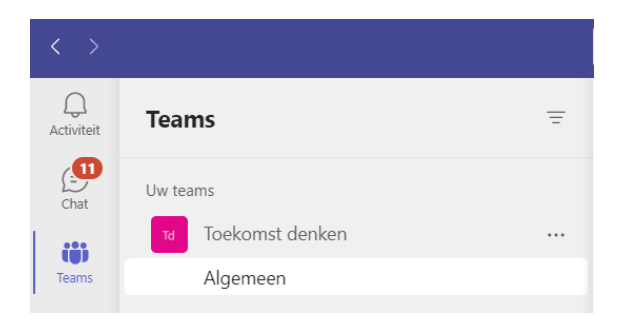

## Optie 2: Inloggen op een device waar nog geen Teams op staat.

• U heeft per mail de uitnodiging ontvangen voor het Teams-kanaal 'Toekomst denken'.

| Microsoft Teams                                 |  |  |  |
|-------------------------------------------------|--|--|--|
| Mireille added you to the Toekomst denken team! |  |  |  |
|                                                 |  |  |  |
| Toekomst denken profile picture                 |  |  |  |
| Toekomst denken                                 |  |  |  |
| 4 members                                       |  |  |  |
|                                                 |  |  |  |
| Open Microsoft Teams                            |  |  |  |
|                                                 |  |  |  |

- Klik op 'Open Microsoft Teams'
- Indien u nog geen Teams heeft geïnstalleerd op het device waarmee u wil inloggen, volg dan de instructie op het beeldscherm.
- Bij geen account, kies voor de optie: **Meld u aan bij de organisatie waarvoor u bent uitgenodigd.** U ontvangt een eenmalig code per mail.

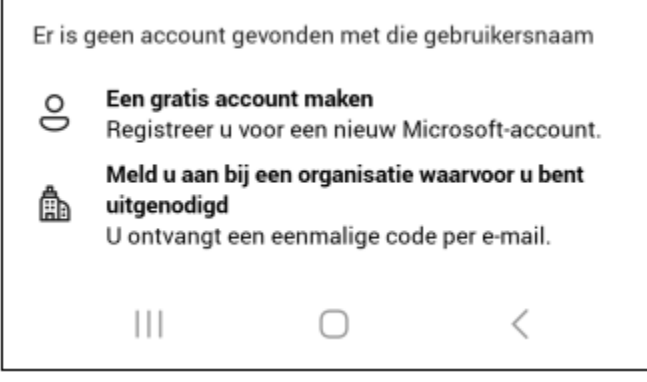

- Uw vult de code in en vervolgens wordt u gebeld door Microsoft om de aanmelding te verifiëren.
- U heeft nu toegang tot de Teams-omgeving van de Unie van Waterschappen en het kanaal 'Toekomst denken'.